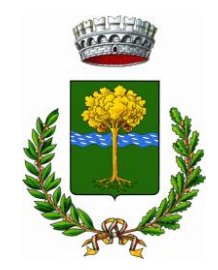

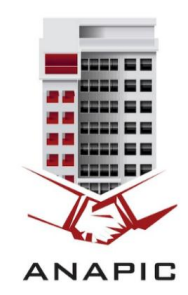

COMUNE DI CERRO AL LAMBRO (Città Metropolitana di Milano) Associazione Nazionale Amministratori Professionisti Immobili e Condomini

## SPORTELLO TELEMATICO AL SERVIZIO DEL CITTADINO SUPERBONUS 110%

L'Amministrazione Comunale di Cerro al Lambro, ha stipulato una convenzione con ANAPIC (Associazione Nazionale Amministratori Professionisti Immobili e Condomini) **per l'avvio di uno sportello gratuito (per ora solo telematico)**, al servizio del cittadino per attività di consulenza e supporto alle problematiche inerenti sia il condominio che la singola abitazione (assistenza, consulenza e orientamento, compresa la fruizione dell'agevolazione prevista dal Decreto Rilancio che eleva al 110% l'aliquota di detrazione delle spese sostenute dal 1° luglio 2020 al 31 dicembre in ambito di efficienza energetica).

ANAPIC è un'Organizzazione senza fini di lucro che si propone come obiettivo principale la formazione di professionisti alla gestione condominiale e della consulenza immobiliare.

## CONSULENZA TELEMATICA: OGNI 15 GIORNI IL VENERDI' DALLE 17,00 ALLE 18,00 A PARTIRE DA VENERDI' 12 MARZO PREVIO APPUNTAMENTO

mail: segreteria@anapic.it - tel.02/45409860

## CALENDARIO SPORTELLO

| VENERDì 12 marzo 2021 ore 17                                            | VENERDì 23 aprile 2021 ore 17                                            | VENERDì 4 giugno 2021 ore 17  |
|-------------------------------------------------------------------------|--------------------------------------------------------------------------|-------------------------------|
| ID RIUNIONE: 83617797489                                                | ID RIUNIONE: 86906197324                                                 | ID RIUNIONE: 82826807689      |
| PSW: 957808                                                             | PSW: 264682                                                              | PSW: 181459                   |
| VENERDì 26 marzo 2021 ore 17                                            | VENERDì 7 maggio 2021 ore 17                                             | VENERDì 18 giugno 2021 ore 17 |
| ID RIUNIONE: 88094458377                                                | ID RIUNIONE: 82596844447                                                 | ID RIUNIONE: 81408344082      |
| PSW: 493603                                                             | PSW: 723225                                                              | PSW: 432870                   |
| VENERDì 9 aprile 2021 ore 17<br>ID RIUNIONE: 83281863462<br>PSW: 181802 | VENERDì 21 maggio 2021 ore 17<br>ID RIUNIONE: 88094458377<br>PSW: 493603 |                               |

## ISTRUZIONI DI ACCESSO :

- SU PC INSTALLARE APP ZOOM TRAMITE IL SEGUENTE LINK: https://zoom.us/support/dowload
- SU TABLET O SMARTPHONE INSTALLARE APP ZOOM TRAMITE APP STORE
- CLICCARE SUL RIQUADRO BLU: join meeting
- INSERIRE NEL RIQUADRO "MEETING ID" I'ID riunione
- INSERIRE NEL RIQUADRO YOUR NAME IL PROPRIO NOME E QUINDI CLICCARE NEL RIQUADRO BLU JOIN MEETING .
- INSERIRE LA MEETING PASSWORD